## Q 階高の変更に合わせて、要素も移動したい

## A [フロアの設定]で[階高の変更で要素を移動する]にチェック を入れます

[フロアの設定]で階高を変更する時、[階高の変更で要素を移動する]にチェックを入れると、変更したフロアの要素を階 高の変更分、移動します。そのため、基準フロアからの相対高さを保ったまま階高変更することができます。

|                           |                                      |                          |   | ノロアの設定               |                                        |                       |
|---------------------------|--------------------------------------|--------------------------|---|----------------------|----------------------------------------|-----------------------|
| 階床名                       | 階高                                   | Z座標値                     | Î | 階床名                  | 階高                                     | Z座標値                  |
| RFL                       |                                      | 9000                     |   | RFL                  |                                        | 9000                  |
| 3FL                       | 3000                                 | 6000                     |   | J 3FL                | 2500                                   | 6500                  |
| 2FL                       | 3000                                 | 3000                     |   | 2FL                  | 3000                                   | 3500                  |
| 1FL                       | 3000                                 | 0                        |   | IFL                  | 3500                                   | 0                     |
| 157.2                     | 1184                                 | I                        |   | 1# 3                 | SIRA                                   |                       |
| 挿入<br>■ 階高の変更で            | 川除<br>「要素を移動する                       |                          |   | 挿入<br>□ 階高の変更        | 判断余<br>で要素を移動する                        |                       |
| 挿入 『<br>回 階高の変更で<br>高さの基準 | W除<br>要素を移動する<br>1FL                 |                          | V | 挿入   階高の変更可   高さの基準  | <sup>11]原余</sup><br>で要素を移動する<br>1FL    |                       |
| 挿入 『<br>日間高の変更で<br>高さの基準  | W除<br>・要素を移動する<br>IFL<br>指定したフロアが Z= | 0 の <del>高</del> さになります。 | Y | 挿入   間階高の変更可   高さの基準 | 915余<br>で要素を移動する<br>1FL<br>指定したフロアが Z= | 0 の高さ( <i>こ</i> なります。 |

2

[階高の変更で要素を移動する]にチェックを入れ、[OK]で設定を閉じます。

| 階床名                     | 階高                                      | Z座標値      |   |
|-------------------------|-----------------------------------------|-----------|---|
| RFL                     |                                         | 9000      |   |
| 3FL                     | 2500                                    | 6500      |   |
| 2FL                     | 3000                                    | 3500      |   |
| 1FL                     | 3500                                    | 0         |   |
|                         |                                         |           |   |
| 挿入                      | 削除余                                     |           |   |
| 挿入<br>一階高の変更で           | 当時余<br>空要素を移動する。                        |           |   |
| 挿入<br>一階高の変更で<br>高さの基準  | 『要素を移動する<br>1FL                         |           | ~ |
| 挿入<br>✓ 階高の変更で<br>高さの基準 | 100余<br>で要素を移動する<br>1FL<br>指定したフロアが Z=( | の高さになります。 | ~ |

ro よくある質問

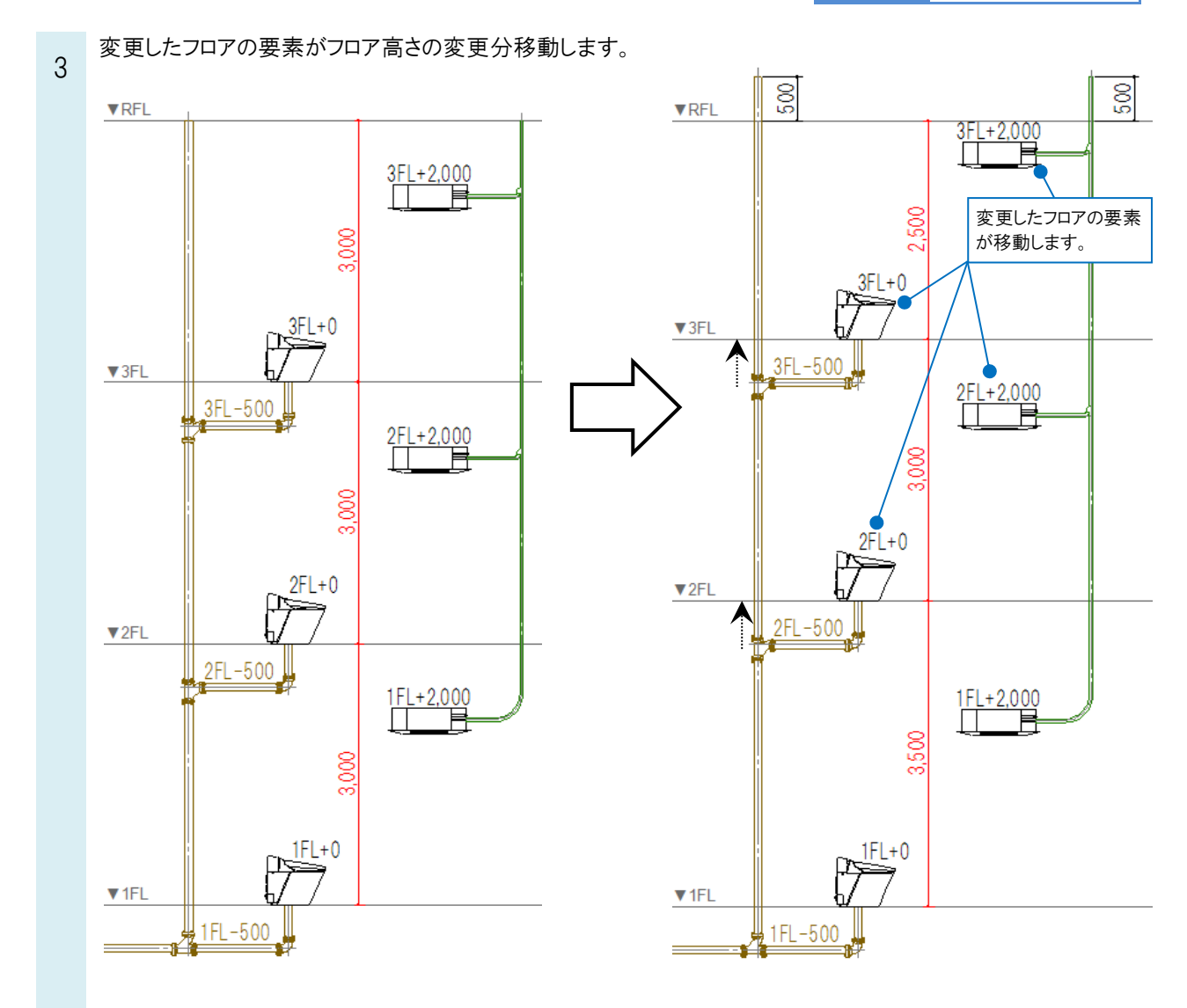

## ●補足説明

[階高の変更で要素を移動する]のチェックを外した場合は、フロアラインのみ移動するため、基準フロアからの相対高さが変わります。

| フロアの設定        |                      |           | ×   |   |      |             | 3FL+1,500 |           |
|---------------|----------------------|-----------|-----|---|------|-------------|-----------|-----------|
| 階床名           | 階高                   | Z座標値      | Î   |   |      | 2.6         | <  <      |           |
| RFL           |                      | 9000      |     |   |      |             |           | カムな動するため  |
| 3FL           | 2500                 | 6500      | _   |   | ▼3FL | 3FL-500     |           | の甘淮フロマからの |
| 2FL           | 3000                 | 3500      | _   |   |      |             |           | の基準ノロノからの |
| 1FL           | 3500                 | 0         | _   | N |      | 3EL - 1 000 | 作り向でいる    | を179ま9。   |
|               |                      |           | _   |   | 1    |             | 2FL+1,500 |           |
|               |                      |           |     |   |      | 8           |           |           |
|               |                      |           |     |   |      |             |           |           |
| 挿入削           | <b>I</b> S余          |           |     | • |      |             |           |           |
| □階高の変更で       | 要素を移動する              |           |     |   | ▼2FL | _2FL-500    |           |           |
|               |                      |           |     |   |      | 177         |           |           |
| 高さの基準         | 1FL                  |           | ~   |   |      | 2EL = 1 000 |           |           |
|               | 指定したフロアが Z=0         | の高さになります。 | _   |   | 1    |             | 1FL+2,000 |           |
| フロアラインの作      |                      |           |     |   |      | g           |           |           |
| 設定の詰み込        |                      | OK +      | かれれ |   |      | 3,50        |           |           |
| axietositonie | 0/141 <del>7</del> · |           |     |   |      |             |           |           |
|               |                      |           |     |   |      | 151.0       |           |           |
|               |                      |           |     |   |      |             |           |           |
|               |                      |           |     |   | ▼1FL | <u>ь/</u>   |           | _         |
|               |                      |           |     |   |      | 1FL-500     |           |           |
|               |                      |           |     |   |      |             |           |           |